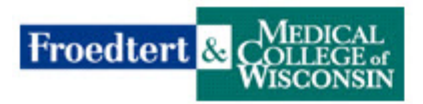

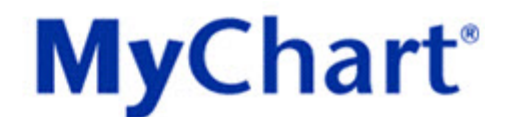

## **Request Activation Code Online Instructions**

- 1. CAUTION: You must be able to answer "yes" to each of the following statements in order to use this process:
  - 1) I am requesting access for MYSELF.
  - 2) I am at least 18 years old.
  - 3) I am interested in seeing portions of my Froedtert & the Medical College of Wisconsin protected health information.

If you are not able to answer "yes" to each of the above statements, you are not able to use this process. If you would like to obtain access to another person's MyChart account, you must follow the Family Access instructions on our website to obtain that access. Click <u>HERE</u> to get to those instructions.

- 2. In your computer's Web browser's address window, type in www.mychartlink.com
- 3. On the right side of the web page, click **Request Activation Code**.

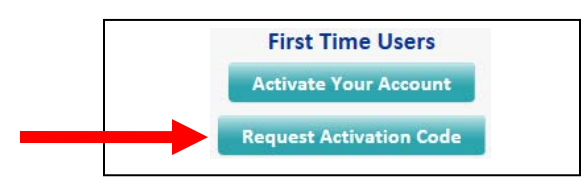

- 4. Acknowledgement screen. Click Accept if you agree to the Acknowledgement.
- 5. Request an Activation Code screen. You must **complete all required fields** on the form.

|              | WISCONSIN                                                                                                    |
|--------------|----------------------------------------------------------------------------------------------------|
|              | Request an Activation Code                                                                                                    |
|              | CAUTION: You must be able to answer "yes" to each of the following statements in order to use this process:                                                                                                    |
|              | 1.1 am requesting access for myself.<br>2.1 am at least 12 years old.<br>3.1 am interested in seeing portions of my Froedtert & the Medical College of Wisconsin protected health<br>information.                                                                                                    |
|              | If you are not able to answer' yes' to each of the above statements, you are not able to use this process. If you<br>would like to obtain access to another person's MyChart account, you must follow the <b>Family</b> Access<br>instructions on our weaking to obtain that access. Click HRE to get to those instructions. |
|              | Verify the information entered below is accurate before clicking the Submit button.                                                                                                    |
|              | You acknowledge that you have read and agree to be bound by the Terms & Conditions.                                                                                                    |
|              | Name                                                                                                    |
|              | * First name                                                                                                    |
|              | Last name                                                                                                    |
|              | Address                                                                                                    |
|              | * Address Information is required.                                                                                                    |
|              |                                                                                                    |
|              | State                                                                                                    |
|              | ZIP                                                                                                    |
|              | County                                                                                                    |
|              | Country United States of America  Other Information                                                                                                    |
|              | * Date of birth                                                                                                    |
|              | The Home phone                                                                                                    |
|              | Mobile phone                                                                                                    |
|              | Work phone                                                                                                    |
|              | * Email address                                                                                                    |
|              | * Verify email address                                                                                                    |
|              | Finally, as a spam prevention measure, complete the CAPTCHA below.                                                                                                    |
| explained on | I'm not a robot                                                                                                    |
| it babe.     | Submit                                                                                                    |
|              |                                                                                                    |

## Finally, as a spam prevention measure, complete the CAPTCHA below.

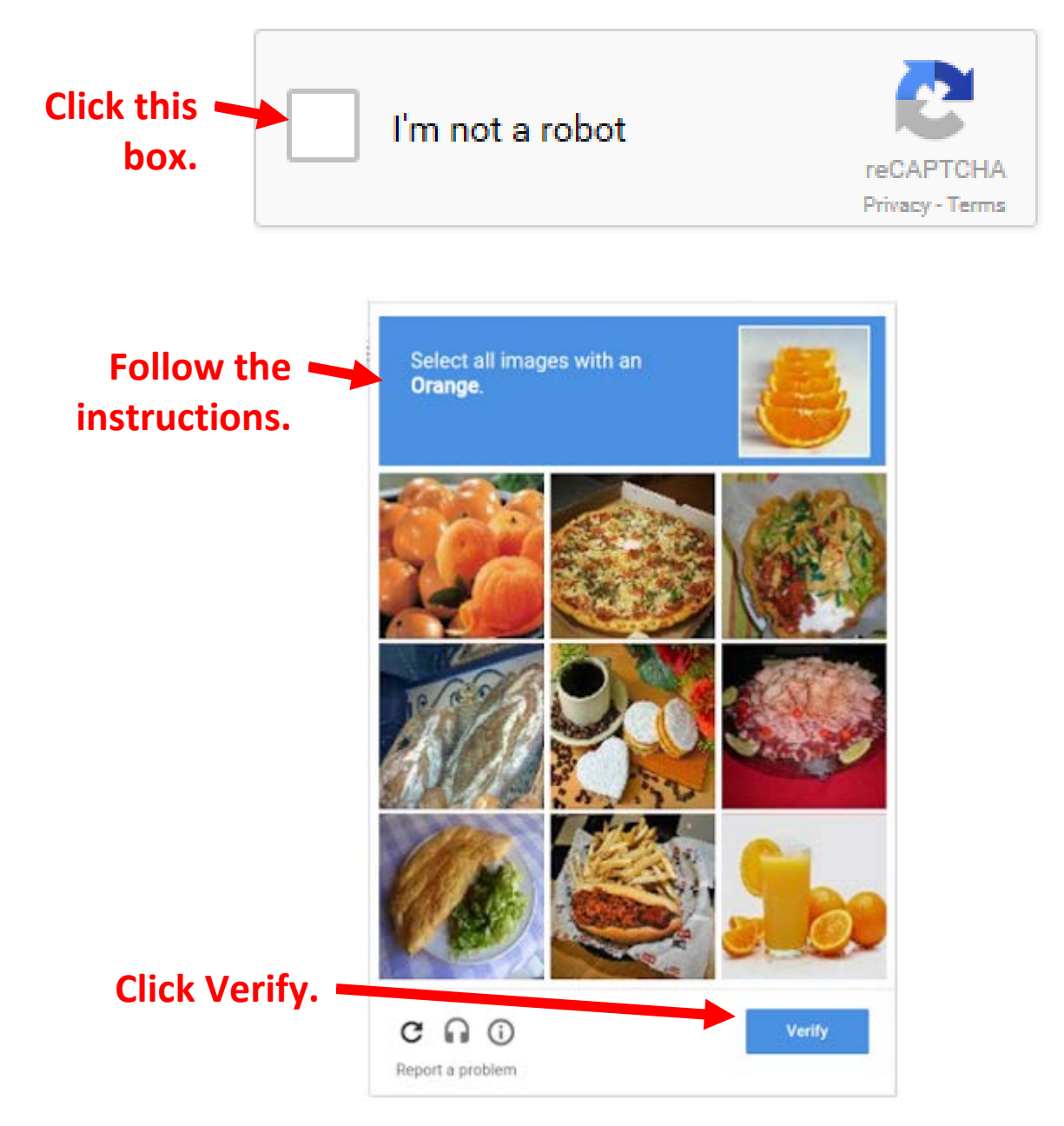

- 6. Back at the form, click **Submit**.
- 7. The MyChart Team will review the information you submitted. Once we have completed our review, you will receive an email.

## If you need assistance, contact the MyChart Technical Support Team via email at <u>MyChartHelp@mcw.edu</u> or via phone at 414-777-0900.